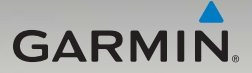

## nüvi<sup>®</sup> 465 Schnellstartanleitung

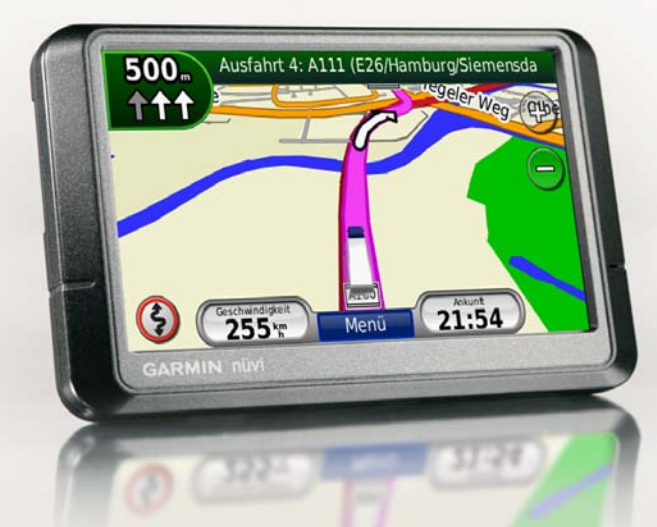

#### Bedienelemente des nüvi

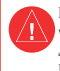

Lesen Sie alle Produktwamungen und sonstigen wichtigen Informationen in der Anleitung Wichtige Sicherheits- und Produktinformationen, die dem Produkt beiliegt.

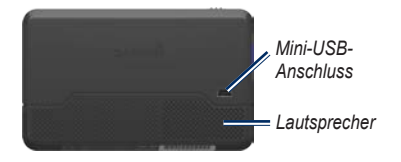

Schiebeschalter: Schieben Sie den Schalter nach links, um das nüvi ein- bzw. auszuschalten. Schieben Sie ihn nach rechts, um den Bildschirm zu sperren.

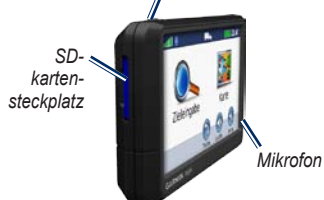

WARNUNG: Dieses Produkt ist mit einem Lithium-Ionen-Akku ausgestattet. Vermeiden Sie Schäden, indem Sie das Gerät beim Aussteigen aus dem Fahrzeug nehmen oder es so lagern, dass es vor direkter Sonneneinstrahlung geschützt ist.

#### Verwenden des nüvi

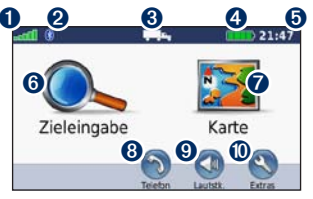

- Stärke des GPS-Satellitensignals
   Status der Bluetooth<sup>®</sup>-Technologie
   Verwendungsmodus: Tippen Sie hier, um zwischen dem LKW- und dem Auto-Modus zu wechseln
- 4 Akkuladestand
- Aktuelle Zeit: Tippen Sie hier, um die Zeiteinstellungen zu ändern.
- **6** Tippen Sie hier, um ein Ziel zu suchen.
- Tippen Sie hier, um die Karte anzuzeigen.
- 3 Tippen Sie hier, um einen Anruf zu tätigen, wenn ein kompatibles Mobiltelefon verbunden ist.
- Tippen Sie hier, um die Lautstärke anzupassen.
- Tippen Sie hier, um die Extras zu verwenden.

### Einrichten des nüvi

#### Anbringen von Befestigungsplatte und Basisplatte am Armaturenbrett

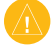

ACHTUNG: Die Platte zur permanenten Befestigung lässt sich nur äußerst schwer wieder entfernen.

- Reinigen und trocknen Sie das Armaturenbrett an der Stelle, an der die Basisplatte angebracht werden soll.
- Wählen Sie die gewünschte Befestigungsplatte aus, und entfernen Sie das Schutzpapier von einer Seite.

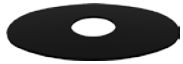

Platte zur permanenten Befestigung

- Platzieren Sie die Befestigungsplatte auf der unteren Seite der Basisplatte, und entfernen Sie das Schutzpapier von der anderen Seite.
- Platzieren Sie die Basisplatte so, dass der Verriegelungshebel in Ihre Richtung zeigt. Positionieren Sie die Basisplatte auf der gesäuberten Stelle auf dem Armaturenbrett. Drücken Sie auf die Basisplatte, damit diese fest auf dem Armaturenbrett sitzt.

5. Lassen Sie die Halterung auf dem Befestigungsarm einrasten.

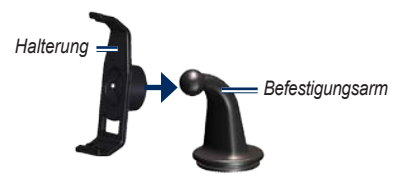

6. Schieben Sie den Befestigungsarm zusammen mit der Halterung auf die Basisplatte.

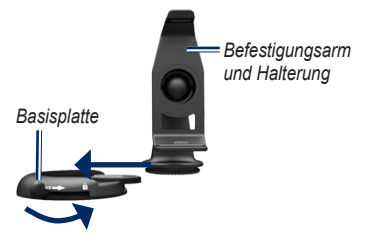

 Schieben Sie den Verriegelungshebel in die gesperrte Position.

Lesen Sie vor der Montage des Verkehrsfunkempfängers die Anleitung *Wichtige Sicherheits- und Produktinformationen*, die Informationen zu gesetzlichen Beschränkungen für die Anbringung an Windschutzscheiben enthält.

#### Anbringen des nüvi

- 1. Schließen Sie das KFZ-Anschlusskabel an der Rückseite des nüvi an.
- 2. Setzen Sie die Unterseite des nüvi in die Halterung ein.
- 3. Drücken Sie das nüvi zurück, bis es einrastet.
- Schließen Sie das andere Ende des KFZ-Anschlusskabels an eine Stromquelle im Fahrzeug an. Das Gerät schaltet sich automatisch ein, wenn es angeschlossen und das Fahrzeug angelassen ist.
- Wenn Sie in Europa einen Verkehrsfunkempfänger verwenden, schließen Sie die externe Antenne an den Verkehrsfunkempfänger an, und befestigen Sie sie mit den Saugnapfhalterungen an der Windschutzscheibe.

#### Einrichten des LKW-Profils

- 1. Schalten Sie das nüvi ein.
- Tippen Sie auf LKW-Einstellungen pr
  üfen > Neu.
- 3. Tippen Sie auf die Schaltfläche in jeder Kategorie, um Informationen einzugeben.
- 4. Tippen Sie auf Speichern.
- Geben Sie einen Namen f
  ür das Profil ein, und tippen Sie auf Fertig.

Wenn Sie eine Route erstellen, passt das nüvi die Route an, um die Beschränkungen des LKW-Profils einzuhalten.

Sie sind für das sichere Manövrieren Ihres Fahrzeugs unter Berücksichtigung von Höhe, Länge, Gewicht sowie anderen wichtigen Faktoren und Einschränkungen verantwortlich. Halten Sie sich hierbei auch zu jeder Zeit an die Anweisungen auf Straßenschildern, und achten Sie auf die jeweiligen Straßenbedingungen.

#### Erfassen von Satelliten

Begeben Sie sich im Freien an eine Stelle, an der weder hohe Gebäude noch Bäume den Empfang stören.

Das Erfassen von Satellitensignalen kann einige Minuten dauern. Die antil Balken zeigen die Stärke des Satellitensignals an. Wenn mindestens ein Balken grün angezeigt wird, hat das nüvi Satellitensignale erfasst.

## Suchen nach POIs (Points of Interest)

- 1. Tippen Sie auf Zieleingabe > Points of Interest.
- 2. Wählen Sie eine Kategorie und eine Unterkategorie aus.
- Wählen Sie einen Zielort aus, und tippen Sie auf Los!.

## Verfolgen von Routen

Die Route ist durch eine magentafarbene Linie gekennzeichnet. Während der Fahrt führt Sie das nüvi mithilfe von Sprachansagen, Pfeilen auf der Karte und Anweisungen oben auf der Karte zum Zielort. Wenn Sie von der ursprünglichen Route abweichen, berechnet das nüvi die Route neu und liefert neue Fahranweisungen.

Tippen Sie auf die Karte, und verschieben Sie sie mit dem Finger, um andere Bereiche der Karte anzuzeigen. Beim Fahren auf Hauptverkehrsstraßen kann ein Symbol für Geschwindigkeitsbeschränkungen angezeigt werden.

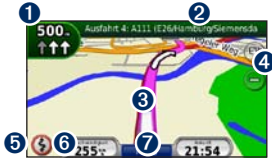

 Tippen Sie hier, um die Abbiegeinformationsseite oder die Seite f
ür detaillierte Warnungen anzuzeigen.

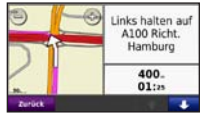

2 Tippen Sie hier, um die Abbiegelistenseite anzuzeigen.

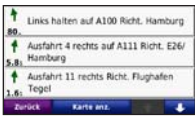

3 Tippen Sie hier, um die Seite Aktuelle Position anzuzeigen.

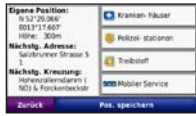

- Tippen Sie hier, um die Ansicht zu vergrößern bzw. zu verkleinern.
- Tippen Sie hier, um Routenwarnungen anzuzeigen.
- Tippen Sie hier, um den Reisecomputer anzuzeigen.

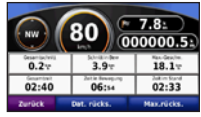

 Tippen Sie hier, um zur Menüseite zurückzukehren.

### Wählen einer Umleitung

- 1. Wenn eine Route aktiv ist, tippen Sie auf Menü.
- 2. Tippen Sie auf Route > Umleitung.

## Hinzufügen von Stopps

- Wenn eine Route aktiv ist, tippen Sie auf Menü > Zieleingabe.
- 2. Suchen Sie nach dem zusätzlichen Stopp.
- 3. Tippen Sie auf Los!.
- Tippen Sie auf Als Stopp hinzufügen, um diesen Stopp vor dem Endziel einzufügen.

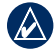

**TIPP:** Tippen Sie zum Hinzufügen von mehreren Stopps auf **Zieleingabe** > **Routen**. Wählen Sie die aktuelle Route aus, und tippen Sie auf **Punkte hinzufügen/entfernen**.

# Erstellen einer Route zum nächsten Stopp

Wenn eine Route mehrere Stopps umfasst, können Sie die Navigation zum aktuellen Stopp beenden und stattdessen zum nächsten Stopp navigieren.

- Wenn eine Route aktiv ist, tippen Sie auf Menü > Route.
- 2. Tippen Sie auf Nächster Stopp.
- 3. Wählen Sie den nächsten Stopp aus.
- 4. Tippen Sie auf Ja.

#### Verwenden von TMC-Verkehrsfunk

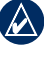

HINWEIS: Garmin<sup>®</sup> ist nicht für die Zuverlässigkeit der Verkehrsinformationen verantwortlich.

Der TMC-Verkehrsfunkempfänger ist in das KFZ-Anschlusskabel integriert.

Verkehrsfunkempfänger und nüvi müssen sich im Sendebereich einer UKW-Rundfunkstation befinden, die TMC-Informationen (Traffic Message Channel) sendet. Informationen zu Verkehrsfunkempfängern und erfassten Gebieten finden Sie unter www.garmin.com/traffic.

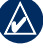

HINWEIS: Erhitzte (aufgedampfte) Fenster können die Leistung des Verkehrsfunkempfängers beeinträchtigen.

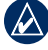

HINWEIS: Das im Lieferumfang des Verkehrsfunkempfänger enthaltene Abonnement muss nicht aktiviert werden. Das Abonnement wird automatisch aktiviert, nachdem das nüvi Satellitensignale vom gebührenpflichtigen Dienstanbieter empfängt. Wenn Sie Verkehrsinformationen empfangen, wird in der linken oberen Ecke der Kartenseite ein SVerkehrssymbol angezeigt. Dieses Symbol ändert seine Farbe in Abhängigkeit des Schweregrades der Verkehrsbehinderung auf der Route oder auf der Straße, auf der Sie gegenwärtig unterwegs sind.

#### Anzeigen von Angeboten

In Nordamerika können Sie gegebenenfalls für die Position relevante Angebote und Coupons empfangen. Tippen Sie auf das auf dem Bildschirm angezeigte Angebot, um die nächstgelegene für dieses Angebot relevante Position zu suchen. Weitere Informationen finden Sie im Benutzerhandbuch.

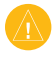

ACHTUNG: Versuchen Sie nicht, sich während der Fahrt die Coupon-Codes zu notieren.

#### Verwenden von Freisprechfunktionen

Mit der Bluetooth-Technologie kann das nüvi eine drahtlose Verbindung zu Ihrem Mobiltelefon aufbauen, sodass Sie das Gerät als Freisprecheinrichtung verwenden können. Damit Sie Mobiltelefon und nüvi koppeln und eine Verbindung zwischen ihnen herstellen können, müssen beide Geräte eingeschaltet sein und sich maximal zehn Meter voneinander entfernt befinden.

#### Koppeln eines Mobiltelefons

- 1. Aktivieren Sie die Bluetooth-Funktion des Mobiltelefons.
- Tippen Sie auf dem nüvi auf Extras > Einstellungen > Bluetooth.
- Tippen Sie auf die Schaltfläche unter Bluetooth und dann auf Aktiviert > OK.
- 4. Tippen Sie auf die Schaltfläche unter Verbindungen.
- Tippen Sie auf Gerät hinzufügen, wählen Sie das Telefon aus, und tippen Sie auf OK.
- Geben Sie im Mobiltelefon die Bluetooth-PIN (1234) des nüvi ein.

#### Tätigen von Anrufen

- 1. Wählen Sie Telefon > Wählen.
- Geben Sie die Nummer ein, und tippen Sie auf Wählen.
- Tippen Sie zum Beenden des Anrufs auf > Auflegen.

#### Entgegennehmen von Anrufen

Wenn Sie einen Anruf erhalten, wird der Bildschirm **Eingehender Anruf** geöffnet.

- Tippen Sie auf Annehmen, um den Anruf anzunehmen.
- Tippen Sie auf **Ignorieren**, um den Anruf zu ignorieren und den Anrufton auszuschalten.

## Aufladen des nüvi

- Schließen Sie das KFZ-Anschlusskabel an.
- Schließen Sie ein USB-Kabel an.
- Schließen Sie ein Netzteil an (optionales Zubehör).

## Zurücksetzen des nüvi

- Schieben Sie den Oschiebeschalter nach links, und halten Sie ihn 8 Sekunden lang in dieser Position.
- 2. Schalten Sie das nüvi ein.

## Sichern des nüvi

- Stellen Sie sicher, dass Sie sich an der Sicherheitsposition befinden und dass das nüvi Satellitensignale empfängt.
- Tippen Sie auf Extras > Einstellungen > Sicherheit.
- 3. Tippen Sie auf die Schaltfläche unter Garmin Lock.
- 4. Geben Sie eine vierstellige PIN ein.
- 5. Tippen Sie auf Eingabe.

## nüMaps Guarantee<sup>™</sup>

Damit Sie eine kostenlose Kartenaktualisierung erhalten (wenn verfügbar), registrieren Sie das nüvi innerhalb von 60 Tagen nach der Satellitenerfassung und der ersten Fahrt mit dem nüvi unter http://my.garmin.com. Sie haben keinen Anspruch auf die kostenlose Kartenaktualisierung, wenn Sie das nüvi telefonisch registrieren oder die Registrierung mehr als 60 Tage nach der ersten Satellitenerfassung und der ersten Fahrt vornehmen.

## Weitere Informationen

Sie erhalten weitere Informationen zum nüvi, indem Sie auf **Extras** > **Hilfe** tippen. Die aktuellste Version des Benutzerhandbuchs kann unter www.garmin.com heruntergeladen werden. Informationen zu Zubehör finden Sie unter http://buy.garmin.com. Sie können sich auch an einen Garmin-Händler wenden.

Garmin<sup>®</sup>, das Garmin-Logo und nüvi<sup>®</sup> sind Marken von Garmin Ltd. oder deren Tochtergesellschaften, die in den USA und anderen Ländern eingetragen sind. Garmin Lock<sup>™</sup> und nüMaps Guarantee<sup>™</sup> sind Marken von Garmin Ltd. oder deren Tochtergesellschaften. Diese Marken dürfen nur mit ausdrücklicher Genehmigung von Garmin verwendet werden. Die Wortmarke Bluetooth<sup>®</sup> und die Bluetooth-Logos sind Eigentum von Bluetooth SIG, Inc. und werden von Garmin ausschließlich unter Lizenz verwendet.

CE

© 2009-2011 Garmin Ltd. oder deren Tochtergesellschaften Teilenummer 190-01039-52, Überarb. C

Gedruckt in Taiwan